1、登陆网站:www.emba.sjtu.edu.cn 先点击"在线报名",进行"用户注册"。设置"登

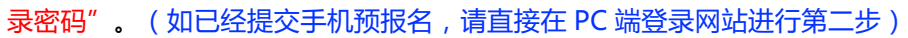

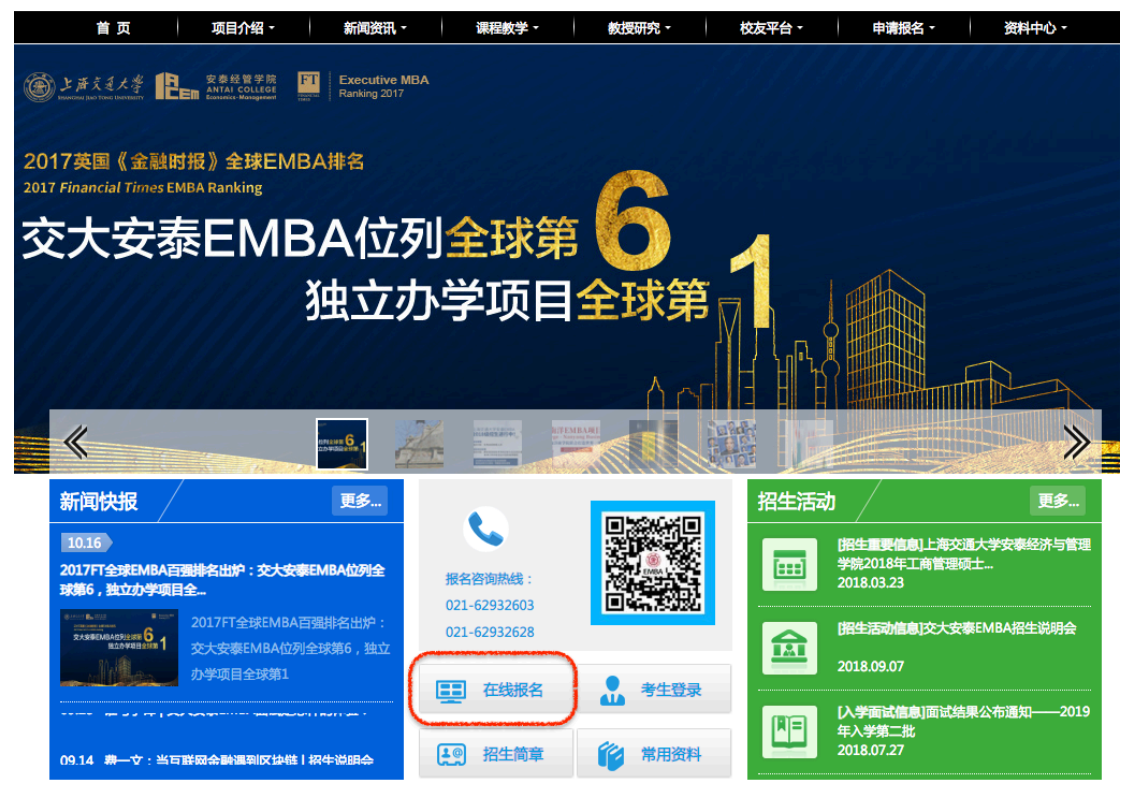

| 安泰经管学院<br>ANTAI COLLEGE<br>Economics-Management | EMBA 报考系统 |              |
|-------------------------------------------------|-----------|--------------|
|                                                 | 用户注册      | ~ <b>返</b> 回 |
| <del>*</del> 希望就读:                              | -请选择报考方向  | •            |
| *专业方向:                                          | -请选择专业方向- | •            |
| *姓名(中文):                                        |           | ]            |
| *性别:                                            | ● 男 ○ 女   |              |
| *身份证号码:                                         |           | ]            |
| *出生日期:                                          |           | ]            |
| *Email :                                        |           | ]            |
| *手机:                                            |           |              |

| *登录密码:   | 自行设置密码,并牢记密码 |
|----------|--------------|
| *确认登录密码: |              |
| *账号激活方式: | 邮箱验证         |
| *验证码:    | P 5 2 R      |
|          | 注册           |

2、注册成功后,直接点击"登录考生系统"进行正式报名表的填写。

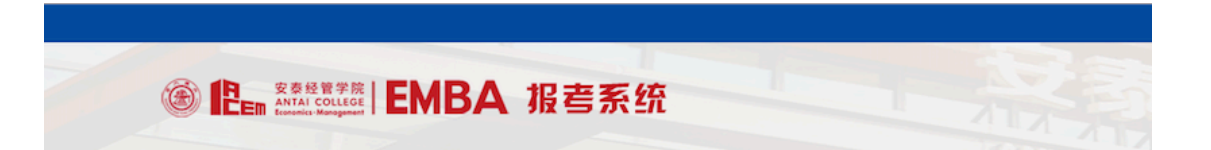

| 注册成功                                                                              |                               |
|-----------------------------------------------------------------------------------|-------------------------------|
| 感谢您注册上海交大安泰EMBA考生系统,请登录邮箱<br>如有任何问题您也可以与EMBA招生部取得联系,请致电021-62932<br><b>登录考生系统</b> | 激活您的账号。<br>2603、021-62932628。 |

手机预报名的同学,请回到 PC 端 EMBA 官网主页 www.emba.sjtu.edu.cn

使用"手机预报名表"中您填写的邮箱地址和最后自行设定的密码进行"考生登录"。

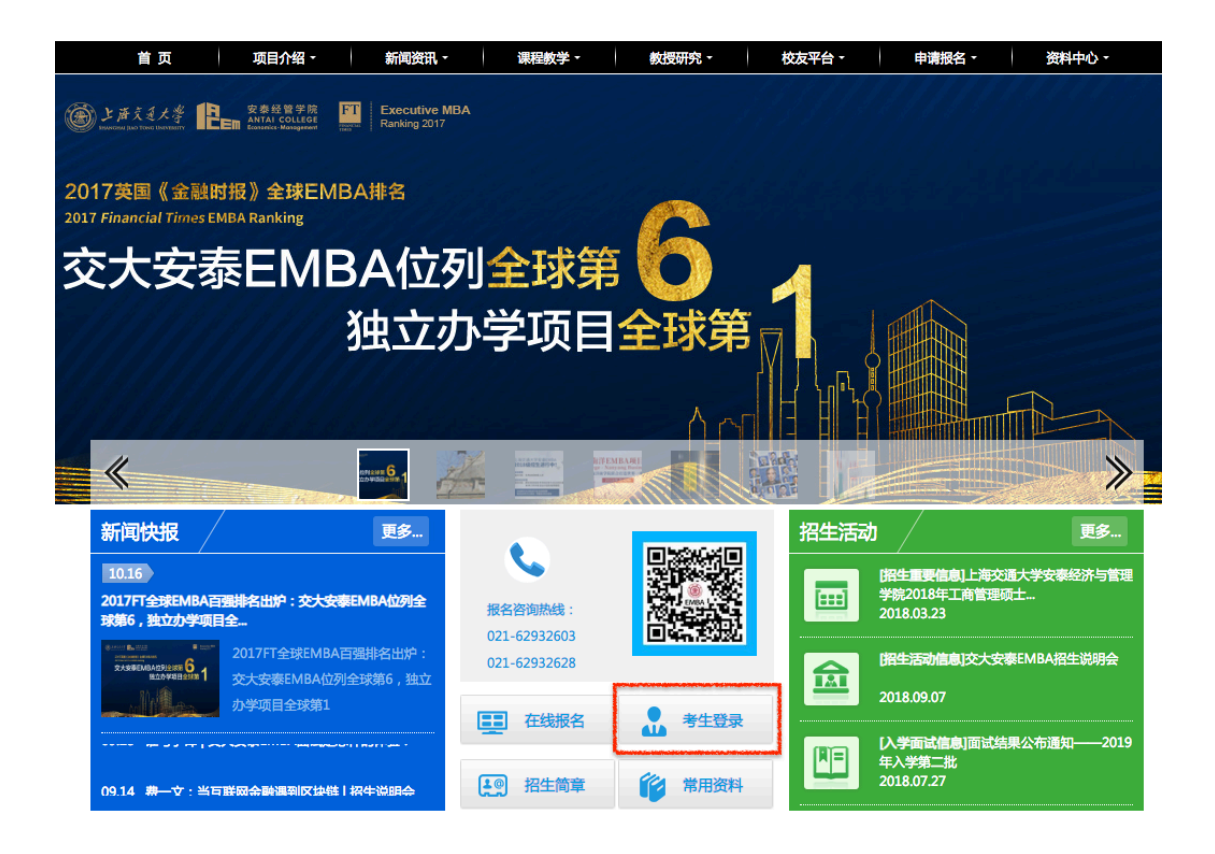

(注:考生登录后需先"重发激活码"邮件激活账号)

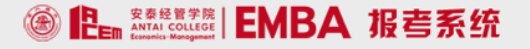

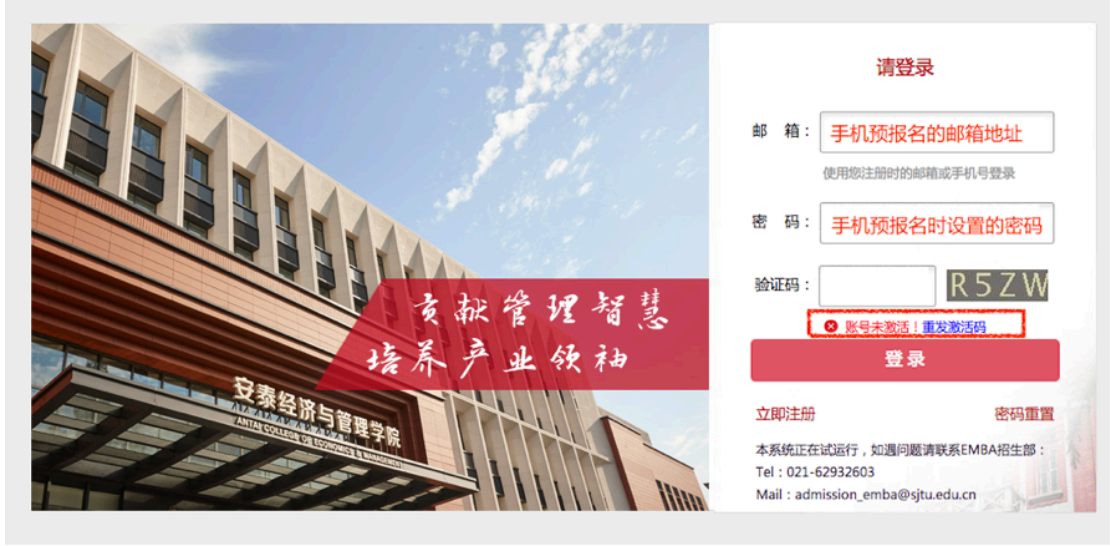

## 3、考生登录后,点击"立即申请"

| <b>阿斯蒂芬</b><br>手机:<br>邮箱:<br>城市:上海 | ☑修改 | 200<br>系统消息 | ア語語          |
|------------------------------------|-----|-------------|--------------|
|                                    | 4   |             |              |
| + <u>7</u>                         | 四申请 |             |              |
| 相关下载  备考专区                         |     |             | 更多           |
| • 推荐信中英文版                          |     |             | [2018-09-21] |
| ・上海交通大学安泰EMBA宣传册 - 综合方向-2019       |     |             | [2016-07-29] |
| •上海交通大学安泰EMBA宣传册-创新创业新锐方向-2019     |     |             | [2018-05-14] |
| ・上海交通大学安泰EMBA宣传册 - 南洋理工大学EMBA-2018 |     |             | [2017-05-22] |

4、填写推荐人信息,然后选择中文/英文版本推荐信,点击"发送推荐信"。报名表在全部提 交前,可以更推荐人并更改推荐人的信息。报名表提交后,只能重新发送推荐信,不能更换推 荐人信息。

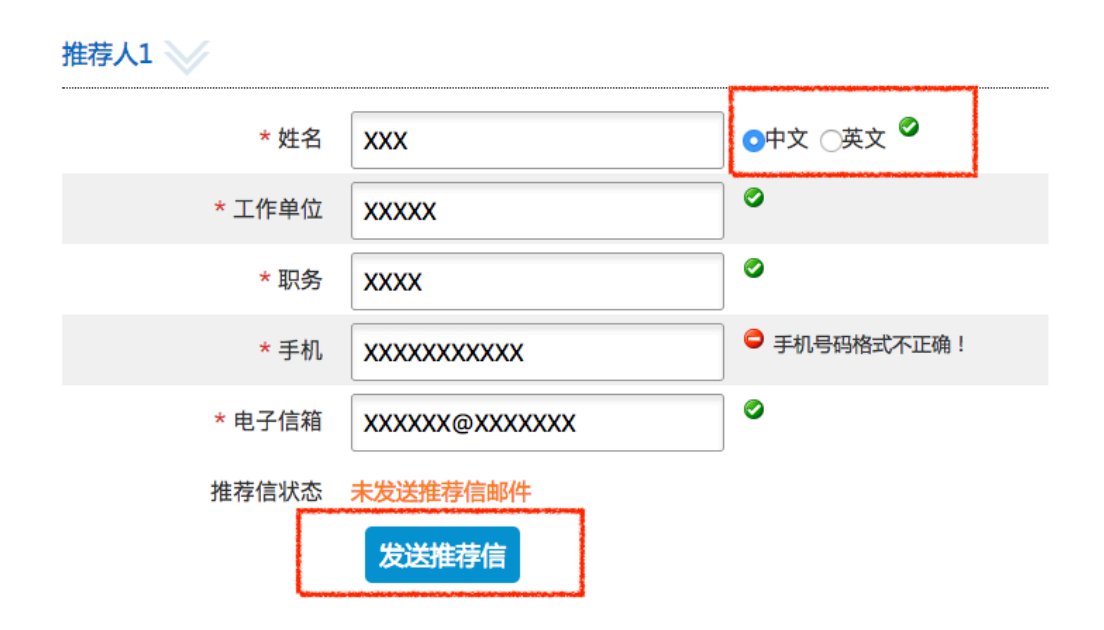

5、完成个人报名系统中"填写报名表"内的所有信息的填写,每一项填写完毕后,先点击 "保存"按钮,然后点击"下一步"。完成所有信息的填写及推荐信的发送和文件上传 后,点击"提交",完成正式报名表的填写。

| * 必填项 | ☑未填写完整 | ØE      | 3完成 |
|-------|--------|---------|-----|
|       | 报考方向   | 0       |     |
|       | 个人信息   | 0       |     |
|       | 教育经历   | $\odot$ |     |
| :     | 工作经历   | 0       |     |
| 4     | 特长及爱好  | 0       |     |
| :     | 推荐人    | 0       |     |
| :     | 文件上传   | 0       |     |

只有报名表全部资料标记为"已完成",报名表状态显示为"已提交"并且推荐信状态中所有的推荐信标记"已完成"才视作完成报名。

| 面试申请    | 2019  | 年EMBA(已报名 | )    | *     |     |      |       |                      |
|---------|-------|-----------|------|-------|-----|------|-------|----------------------|
| 真写报名表   | 材     | 料审核       | 面试   |       | 联考  | 复    | 试申请   | 复试结果公布               |
| ✓ 填写报名表 |       | 2         | 3    |       | 4   |      | 5     | 6                    |
| 报考方向    | 个人信息  | 教育经历      | 工作经历 | 特长与爱好 | 推荐信 | 资料上传 | 报名表状态 | 推荐信状态                |
| ✓       | ✓ 已完成 | ✓         | ✓    | ✓     | ✓   | ✓    | 已提交   | 推荐信一:已完成<br>推荐信二:已完成 |

- 6、正式报名表递交后,报名截止日期后,材料会进行统一进行审核和确认。材料合格标记
- 为"已通过",材料不符合规定请根据要求重新上传资料。

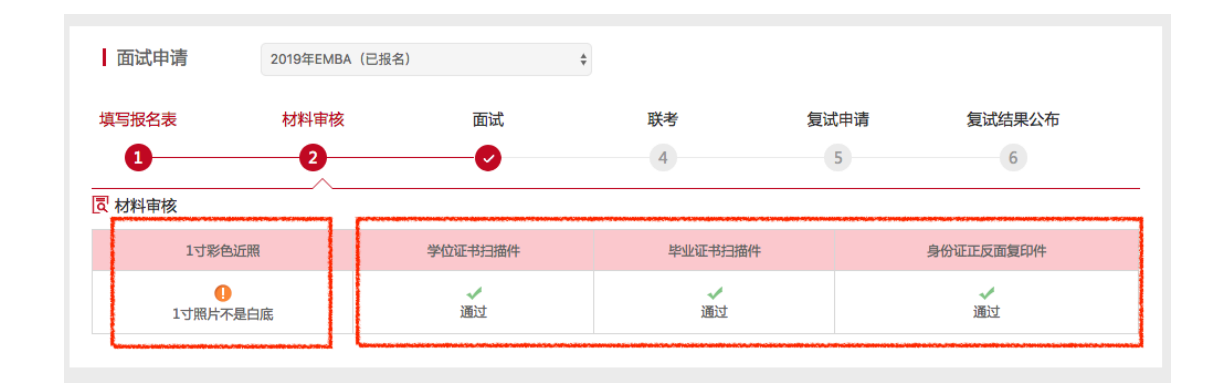

7、面试资格审核以及面试日期和时间、地点。我们将于面试前2天在系统中公布,可登录查

询。

| 面试申请    | 2019年EMBA(已报名) |     | *     |                                                      |        |
|---------|----------------|-----|-------|------------------------------------------------------|--------|
| 填写报名表   | 材料审核           | 面试  | 联考    | 复试申请                                                 | 复试结果公布 |
| 0       | 2              |     | 4     | 5                                                    | 6      |
| है तांत | ****           |     | ***** | 9 19 14 14 16 19 19 19 19 19 19 19 19 19 19 19 19 19 |        |
| 面试资格    | 面试日            | EME | 面试时间  | 面试地点                                                 | 面试方向   |
| 有       |                |     |       |                                                      |        |
| 面试结果    |                |     |       |                                                      |        |
|         |                |     |       |                                                      |        |